# **MITSUBISHI ELECTRIC** Système de contrôle CITY MULTI **ME Remote Controller**

# CE PAR-F27MEA

Manuel D'utilisation

technicien qualifié.

blesser quelqu'un.

ou d'incendie.

gaz inflamn

une explosion.

mastic, etc.

chiffon sec

incendie ou une explosion.

in choc électrique ou un incendie.

pour en supporter le poids

Merci d'avoir fait l'acquisition du système Mitsubishi CITY MULTI. • Pour utiliser votre système CITY MULTI correctement et sans danger, veuillez lire attentivement ce manuel avant toute utilisation. • Après l'avoir lu, veuillez le conserver avec le manuel d'installation dans un endroit où l'utilisateur peut les consulter à tout moment. • Si une autre personne doit faire fonctionner l'appareil, veuillez lui remettre le présent manuel ainsi que le manuel d'installation. • Cet appareil ne doit pas être installé ni déplacé par l'utilisateur (sa sécurité et son fonctionnement ne seraient plus assurés).

# 1 Consignes de sécurité

Vérifier si le contrôleur est branché à une alimentation calibrée.

conditions anormales peut provoquer une panne, un risque d'électrocution

Les gaz inflammables accumulés autour de l'appareil pourraient provoquer

La rosée, l'humidité, les cafards ou autres insectes pénétrant dans l'appareil

Ne pas toucher de touche de commande avec des mains mouillées.

Ne jamais utiliser le contrôleur à d'autres fins que celles indiquées.

Ne jamais pulvériser d'insecticides ou d'autres produits inflammables.

Ne jamais essuyer le contrôleur avec un chiffon imbibé d'essence, de

Vous risqueriez de décolorer la finition ou de provoquer des pannes. Si l'appareil est sale, prendre un chiffon imprégné d'eau avec un détergent dilué

non abrasif pour l'essuyer ; sécher ensuite toute humidité résiduelle avec un

pourraient entraîner un choc électrique ou un mauvais fonctionnement.

Ceci pour éviter tout choc électrique ou tout mauvais fonctionnement.

Ce produit doit être utilisé avec le système de contrôle CITY MULTI.

climatiseurs, sous peine de provoquer des pannes.

diluant ou d'autres produits chimiques, etc.

Arrêter immédiatement le fonctionnement en cas d'anomalie.

Sinon, il pourrait provoquer un incendie ou être endommagé

• Les deux symboles suivants indiquent les dangers d'une utilisation incorrecte ainsi que leur degré de gravité: AVERTISSEMENT | Ce symbole vous indique qu'une utilisation incorrecte de la commande à distance PAR-F27MEA pourrait entraîner des blessures graves ou la mort de l'utilisateur. PRECAUTION Ce symbole vous indique qu'une utilisation incorrecte de la commande à distance PAR-F27MEA pourrait entraîner des blessures corporelles ou des dommages matériels.

# 

Faire installer la PAR-F27MEA par un concessionnaire agréé ou par un Ne pas déplacer ou réinstaller la PAR-F27MEA soi-même. Tout défaut d'installation pourrait résulter en un choc électrique ou un incendie Tout défaut dû à une installation effectuée par l'utilisateur pourrait provoquer Pour tout déplacement et installation, s'adresser à un concessionnaire agréé ou à un technicien compétent Veiller à installer le contrôleur dans un endroit suffisamment robuste Contacter votre revendeur si le contrôleur ne doit plus être utilisé et s'il doit être mis aux rebuts Si l'endroit n'est pas assez résistant, le contrôleur risque de tomber et de Ne jamais modifier ou réparer la PAR-F27MEA soi-même. Toute modification ou réparation défectueuse pourrait résulter en un choo électrique ou un incendie. Pour toute réparation, s'adresser à un concessionnaire agréé. Arrêter immédiatement le fonctionnement et avertir le revendeur en cas En cas d'anomalie (odeurs de brûlé, etc.), arrêter le fonctionnement, couper d'affichage d'un code d'erreur ou en cas d'anomalie. l'interrupteur d'alimentation et consulter immédiatement votre revendeur ou un représentant du service technique. La poursuite des opérations dans des

Le fonctionnement du contrôleur dans de telles circonstances risquerait de provoquer un incendie ou des dégâts.

### **PRÉCAUTION** Ne pas installer la PAR-F27MEA dans un endroit exposé à des fuites de

Ne pas utiliser la PAR-F27MEA dans un environnement inapproprié. Utiliser l'appareil dans un endroit exposé à l'huile (v compris l'huile pour machines) la vapeur ou les gaz sulfurigues pourrait en affecter considérablement les performances et en endommager les organes internes. Veiller à sceller soigneusement l'orifice d'entrée des fils à l'aide de Ne pas appuyer sur les touches de commande avec un objet pointu. Ceci pour éviter tout choc électrique ou tout mauvais fonctionnemen oujours respecter la plage de températures spécifiée. Utiliser le contrôleur au sein de la plage de températures d'exploitation spé cifiée. L'utilisation de l'appareil en dehors de cette plage de températures pourrait être la cause de pannes graves. Consulter la plage de températures d'exploitation conseillée dans le manuel d'utilisation. Ne jamais tirer sur la ligne de transmission ni l'enrouler. Ne jamais l'utiliser à d'autres fins, comme le contrôle d'autres modèles de Vous risqueriez de provoquer un incendie ou un mauvais fonctionnement de l'appareil. Ne jamais démonter l'appareil. Ne jamais placer de produits à pulvériser inflammables à proximité de la Le contact avec les circuits internes est dangereux et pourrait provoquer un télécommande ni la pulvériser directement. Vous risqueriez de provoquer un risque d'incendie ou une panne.

# 3 Fonctionnement

(1) Sélection marche/arrêt : sélection du mode de fonctionnement et réglage de la température de la pièce.

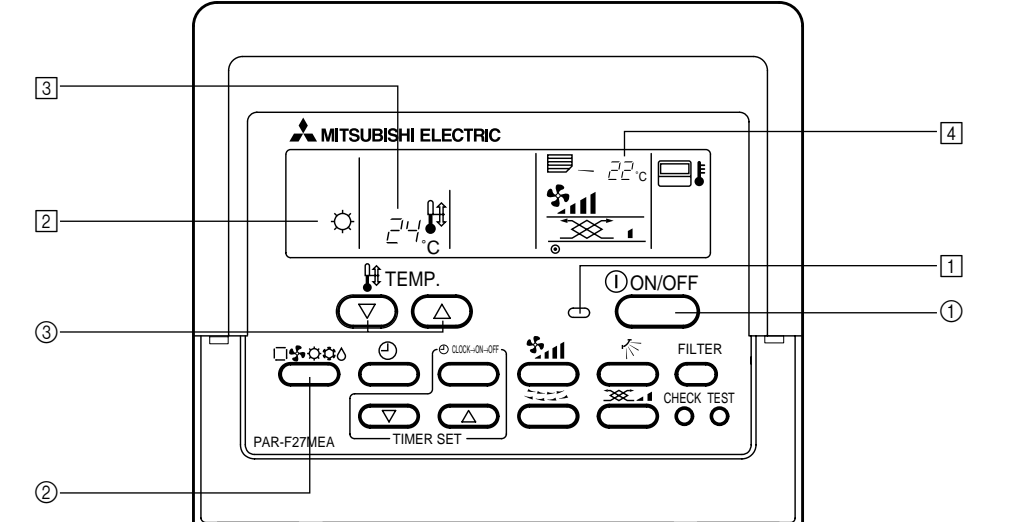

### Au début du fonctionnemen Appuvez sur la touche ① [ON/OFF].

Le témoin ON 1 et l'affichage s'allument

REMARQUE Les indications pour démarrer l'appareil sont reprises ci-dessous.

Programmation de la commande à distance Mode de Dernier mode de fonctionnement fonctionnement Réglage de la Dernier réglage de température température Vitesse du flux d'air Dernier réglage de la vitesse du flux d'air Sortie d'air  $\Diamond$ horizontale Mode de Q débit d'air Dernier réglage fonctionnement Sortie d'air 4 horizontale

### Pour arrêter le fonctionnemen Appuyez sur la touche ① [ON/OFF].

• Le témoin ON 1 et l'affichage s'éteignent.

- Pendant la sélection du mode de fonctionnement Appuyez sur la touche 2 [Sélection du mode] pendant que le climatiseur fonctionne • Le mode de réglage commute chaque fois que vous appuyez sur cette touche.
- Le mode de fonctionnement est affiché en 2.

# $1 1 \rightarrow 0 \rightarrow 4 5 \rightarrow 1 \rightarrow 0$

REMARQUE

Les fonctions automatiques et de chauffage peuvent ne pas être installées, selon le modèle de l'appareil extérieur.

### Pour changer le réglage de la température <Pour diminuer la température de la pièce> ■ Appuyez sur la touche ③ [TEMP. (réglage de la température) (▽)].

<Pour augmenter la température de la pièce> ■ Appuyez sur la touche ③ [TEMP. (réglage de la température) (△)]. • La température varie d'1°C chaque fois que vous appuyez sur cette

### touche. Le réglage de la température est affiché en 3.

| <ul> <li>Vous pouvez</li> </ul>        | sélectionner les t | empératures suiv           | antes:                         |
|----------------------------------------|--------------------|----------------------------|--------------------------------|
| Refroidissement /<br>Déshumidification | Chauffage          | Fonctionnement automatique | Soufflerie                     |
| 19(14) à 30 °C                         | 17 à 28 °C         | 19 à 28 °C                 | Ne peut pas être<br>programmé. |
| REMARQUE                               |                    |                            |                                |

Lorsque l'écran affiche "LIMIT TEMP." (température limitée), la plage de température indiquée est limitée. La plage de température pouvant être nodifiée est alors réduite.

## Affichage de la température de la pièce

Durant le fonctionnement de l'appareil, la température est indiquée en

## REMARQUES

- La plage affichée est: 8 à 39 °C. Lorsque ces températures sont dépassées, l'affichage de la température de la pièce clignote sur 8 °C ou 39 °C. Quand la commande à distance est reliée à plusieurs appareils inter-
- nes, elle affichera le contenu de l'appareil principal. La position du capteur de température de la pièce peut être déterminée à partir de "l'APPAREIL INTÉRIEUR" et de la "COMMANDE A DISTANCE". Le réglage initial est "APPAREIL INTERIEUR". Pour changer la posi-
- tion du capteur de la température de la pièce sur "COMMANDE A DISTANCE", contactez votre revendeur.
- · Lorsque vous sélectionnez "pas d'affichage de la température de la pièce" par la commande à distance, la température de la pièce ne s'affiche pas.

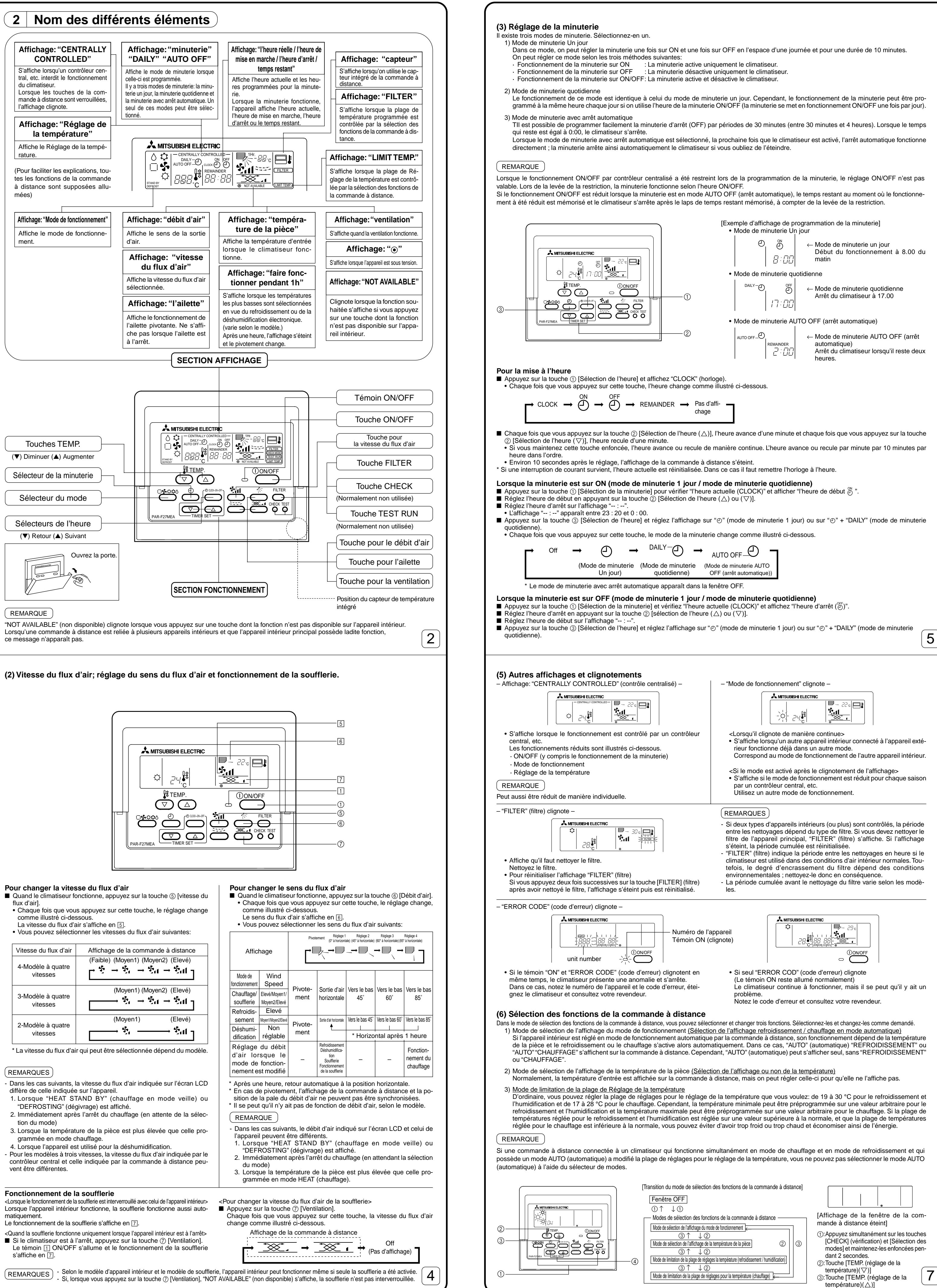

| 1

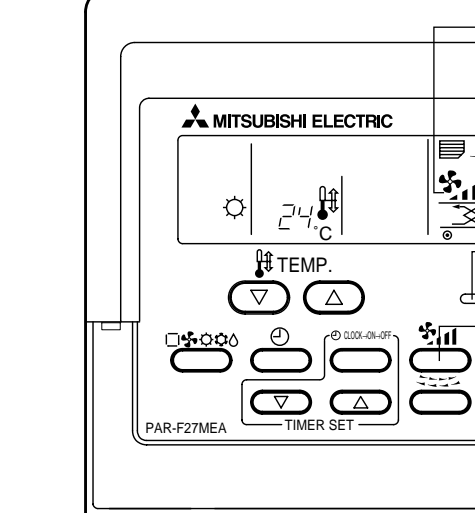

| Vitesse du flux d'air | Affichage de la commande à distance                                                                                                    |
|-----------------------|----------------------------------------------------------------------------------------------------|
| 4-Modèle à quatre     | (Faible) (Moyen1) (Moyen2) (Elevé)                                                                                                    |
| vitesses              | $ ightarrow rac{1}{2}  ightarrow rac{1}{2}  ightarrow rac{1}{2}  ightarrow rac{1}{2}  ightarrow rarrow rac{1}{2}  igntarrow rac{1}{2}  ightarrow rac{1}{2$ |
| 3-Modèle à quatre     | (Moyen1) (Moyen2) (Elevé)                                                                                                    |
| vitesses              | →                                                                                                    |
| 2-Modèle à quatre     | (Moyen1) (Elevé)                                                                                                    |
| vitesses              | → ✤, → ✤, ]                                                                                                    |

3

| <ul> <li>Lorsque la minuterie est sur</li> <li>Voir la programmation pour la m<br/>début et l'heure d'arrêt.</li> <li>Appuyez sur la touche ③ [Sélec<br/>quotidienne).</li> </ul>                                                                                                    | ON/OFF (minu<br>inuterie d'activation<br>tion de la minuter                                                                             | uterie en mode 1<br>on(ON) et la minuteri<br>rie] et réglez l'afficha                                                                                                    | de jour / mod<br>ie d'arrêt (OFF)<br>ge sur "e" (moo                                      | e de minuteri<br>et vérifiez "l'heur<br>le 1 de minuterie                       | e quotid<br>e actuelle<br>e de jour) c             | ienne)<br>(CLOCK)"; réglez ensuite l'heure de<br>uu "④" + "DAILY" (mode de minuterie                                                           |
|----------------------------------------------------------------------------------------------------|----------------------------------------------------------------------------------------------------|----------------------------------------------------------------------------------------------------|-------------------------------------------------------------------------------------------|---------------------------------------------------------------------------------|----------------------------------------------------|----------------------------------------------------------------------------------------------------|
| Lorsque la minuterie est sur<br>La minuterie avec arrêt automa<br>Appuyez sur la touche ③ [Séle<br>Réglez le temps restant souhait<br>à 4 heures).<br>Une fois le temps restant progra                                                                                                    | AUTO OFF (ar<br>ique est uniquem<br>ction de la minute<br>é en appuyant su<br>ammé, la minuter                                          | rrêt automatique)<br>nent programmable le<br>rie] et réglez l'afficha<br>ur la touche ② [Sélec<br>ie s'enclenche auton                                                                                                    | (mode de mi<br>orsque le climat<br>age sur "O" + "A<br>ction de l'heure (<br>natiquement. | nuterie AUTO<br>iseur fonctionne.<br>UTO OFF" (moc<br>(△) ou (▽)] (pa           | <b>OFF (av</b><br>de de minu<br>r périodes         | ec arrêt automatique).)<br>Iterie avec arrêt automatique).<br>de 30 minutes allant de 30 minutes                                               |
| Pour arrêter la minuterie                                                                                                    | ation de la minute                                                                                                    | ariel et éteignez l'affi                                                                                                    | chage "MINUITE                                                                            | DIE"                                                                            |                                                    |                                                                                                    |
| ■ Appuyez sur la touche ③ [selen                                                                                                    |                                                                                                    |                                                                                                    |                                                                                           |                                                                                 |                                                    |                                                                                                    |
| (Mode                                                                                                    | e de minuterie (l<br>Un jour)                                                                                                    | Mode de minuterie<br>quotidienne)                                                                                                    | (Mode de minute<br>OFF (arrêt aut                                                         | erie AUTO<br>omatique))                                                         |                                                    |                                                                                                    |
| * Le mode de minuterie a                                                                                                    | avec arrêt automa                                                                                                    | atique apparaît dans                                                                                                    | la fenêtre OFF.                                                                           |                                                                                 |                                                    |                                                                                                    |
| (4) Verrouillage automatiq<br>Vous pouvez verrouiller les touche<br>1) Verrouillage de toutes les tou<br>2) Verrouillage de toutes les tou<br>REMARQUE<br>Si le verrouillage est activé, l'indica                                                                                                    | <b>Ue</b><br>s de la command<br>ches: toutes les t<br>ches sauf [ON/O<br>ation "– CENTRA                                                | le à distance. Il y a d<br>ouches de la comma<br>FF]: toutes les touch<br>LIZED CONTROLLE                                                                                                    | eux types de ve<br>ande à distance<br>es de la comma<br>ED –" (contrôle c                 | rrouillage autom<br>sont verrouillée:<br>inde à distance s<br>entralisé) cligno | te.                                                | uillées sauf la touche [ON/OFF].                                                                                                    |
| Pour verrouiller / déverrouill                                                                                                    | 1 - E                                                                                                    |                                                                                                    |                                                                                           | THER<br>CONTENT                                                                 | ]—@                                                |                                                                                                    |
| <ul> <li>Si vous appuyez successiveme<br/>temps sur la touche [FILTER] (f</li> </ul>                                                                                                    | nt pendant deux s<br>Itre), toutes les to                                                                                               | secondes sur la touc<br>ouches de la comma                                                                                                    | he ① [TEMP. (ré<br>nde à distance s                                                       | glage de la tem<br>sont verrouillées                                            | pérature) (<br>ou déverr                           | △)] et que vous appuyez en même<br>ouillées.                                                                                                   |
| Verrouillage de toutes les touches                                                                                                    |                                                                                                    |                                                                                                    | ► Déverrouill                                                                             | age                                                                             |                                                    |                                                                                                    |
| [FILTER] (fill<br>Appuvez simultaném                                                                                                    | re) + [TEMP. (rég<br>ent sur ces deux                                                                                                   | lage de la températu<br>touches et maintene                                                                                                    | ure) (∆)]<br>ez-les enfoncées                                                             | 6.                                                                              |                                                    |                                                                                                    |
| Si toutes les touches de la co                                                                                                    | mmande à distai                                                                                                    | nce sont verrouillées                                                                                                    | s, elles ne peuve                                                                         | ent pas fonctionr                                                               | ner. Si tout                                       | es les touches sont verrouillées en                                                                                                    |
| mode minuterie, la minuterie f                                                                                                    | onctionne quand                                                                                                    | même.                                                                                                    |                                                                                           |                                                                                 |                                                    |                                                                                                    |
| <ul> <li>Si vous appuyez sur la touche (<br/>touche [FILTER] (filtre), toutes l</li> </ul>                                                                                                    | ) [ON/OFF] et qui<br>es touches autres                                                                                                  | e vous la maintenez<br>s que la touche [ON/                                                                                                    | enfoncée penda<br>OFF] se verroui                                                         | nt deux seconde<br>llent ou se dévei                                            | es et que v<br>rrouillent.                         | ous appuyez en même temps sur la                                                                                                    |
| Verrouillage des                                                                                                    |                                                                                                    |                                                                                                    | Déverrouill                                                                               |                                                                                 |                                                    |                                                                                                    |
| la touche [ON/OFF]                                                                                                    | [FILTER] (filtre                                                                                                    | e) + [ON/OFF]                                                                                                    |                                                                                           | age                                                                             |                                                    |                                                                                                    |
| Appuyez simultaném                                                                                                    | ent sur ces deux                                                                                                    | Contraction of the second second seco | ez-les enfoncées                                                                          | S.                                                                              |                                                    | a taughag gant yarrayillága an mada                                                                                                    |
| minuterie, celle-ci fonctionne d                                                                                                    | quand même.                                                                                                    |                                                                                                    | s, elles lie peuve                                                                        | shi lonedonnen. c                                                               | on toutes le                                       | s touches sont venoumees en mode                                                                                                    |
|                                                                                                    |                                                                                                    |                                                                                                    |                                                                                           |                                                                                 |                                                    |                                                                                                    |
|                                                                                                    |                                                                                                    |                                                                                                    |                                                                                           |                                                                                 |                                                    |                                                                                                    |
|                                                                                                    |                                                                                                    |                                                                                                    |                                                                                           |                                                                                 |                                                    |                                                                                                    |
| <ol> <li>Réglez le climatiseur sur OFF a<br/>fenêtre éteinte comme illustré à</li> <li>Si vous appuyez simultanémen<br/>deux secondes, la télécommar<br/>FONCTIONNEMENT) apparaît</li> </ol>                                                                                                    | ivec la touche [Ol<br>a gauche.<br>t sur les touches<br>de commute vers<br>. Vous pouvez sé                                             | N/OFF] de la télécom<br>① [CHECK] (vérifica<br>s le mode de sélectio<br>electionner les trois a                                                                                                    | nmande. L'afficha<br>ation) et [Sélecti<br>on des fonctions<br>autres modes er            | age de la comma<br>on des modes] e<br>s et la fenêtre "S<br>appuyant sur le     | ande à dis<br>et que vou<br>ÉLECTIOI<br>es touches | ance passe alors à l'affichage de la<br>s les maintenez enfoncées pendant<br>N DE L'AFFICHAGE DU MODE DE<br>s ② [TEMP. (réglage de la tempéra- |
| ture)] (△) ou sur la touche ③ (<br>Operation mode display sel<br>l'affichage du mode AUTO (a<br>• "AUTO" "REFROIDISSEMEN                                                                                                    | ♥). Affichez le m<br>ection mode (<br>automatique).)<br>T" clignote et "ON<br>""                                                        | Node dont vous voule<br>Sélection de l'affi<br>V" ou "OFF" est allum                                                                                                    | ez modifier les fo<br>i <b>chage du mo</b><br>né. Dans ce cas,                            | nctions.<br><b>de de fonctio</b><br>chaque fois que                             | nnemen<br>e vous app                               | t) (si vous souhaitez modifier<br>ouyez sur la touche ④ [Sélection de                                                                          |
| l'heure (∠) ou (∨)] l'affichag                                                                                                    | e "ON" commute                                                                                                    |                                                                                                    | F".<br>> [3]                                                                              |                                                                                 |                                                    |                                                                                                    |
| • Si "ON" est sélectionné "ALITO"                                                                                                    |                                                                                                    | [Sélection de l'heure                                                                                                    | • (△) (▽)] ( <sup>¬→</sup>                                                                | <i>₹DFF</i>                                                                     | ionnement                                          | en mode automatique                                                                                                    |
| <ul> <li>Si "OFF" est sélectionné, seul</li> <li>Si "OFF" est sélectionné, seul</li> <li>Room temperature display se<br/>l'affichage ou non de la temp</li> <li>"88 °C" clignote sur l'affichage<br/>de l'heure (△) ou (▽) l'affic</li> </ul>                                                                                                    | "AUTO" (automa<br>election mode<br>pérature de la l<br>de la température<br>bage "ON" et com                                            | tique) s'affiche pend<br>(sélection de l'affi<br>pièce.)<br>e de la pièce et "ON"                                                                                                    | fichage de la t<br>ou "OFF" est allu                                                      | ement en mode<br>cempérature d<br>umé. Chaque fois                              | automatique<br>le la pièc<br>s que vous            | e) (Si vous souhaitez changer<br>appuyez sur la touche ④ [Sélection                                                                            |
|                                                                                                    |                                                                                                    |                                                                                                    |                                                                                           |                                                                                 | -88-0                                              |                                                                                                    |
|                                                                                                    | Touche                                                                                                    | [Sélection de l'heure                                                                                                    | $(\triangle) (\nabla)$                                                                    | <i> U⊢⊢    </i> 。                                                               |                                                    |                                                                                                    |
| <ul> <li>Si ON est selectionne, la ten</li> <li>Si "OFF" est sélectionné, la ten</li> </ul>                                                                                                    | mpérature de la p                                                                                                    | pièce ne s'affiche pa                                                                                                    | s dans la fenêtre                                                                         | a lenerre allumée.                                                              | e.                                                 |                                                                                                    |
| <ul> <li>Set temperature range limit r</li> <li>plage de réglages pour la ter</li> <li>1) <u>Sélection de la température</u><br/>"REFROIDISSEMENT/HUM<br/>rature en mode refroidissem<br/>La température la plus basse</li> </ul>                                                                                                    | node (mode de<br>mpérature)<br>en mode de refro<br>DIFICATION" et '<br>ent (humidificatio<br>e de celles affiché<br>e de celles affiché | idissement/humidific<br>'LIMIT TEMP." (tempo<br>n) apparaît.<br>ées clignote. Vous po                                                                                                    | e <u>ation</u><br>érature limite) s'<br>puvez changer la                                  | ge de la temp<br>allument sur l'aff<br>valeur de cette                          | fichage et<br>températu                            | la plage de réglages pour la tempé-<br>ure.                                                                                                    |
| température la plus haute a construction de la plus haute a construction $\left  \begin{array}{c} \begin{array}{c} & \begin{array}{c} & \begin{array}{c} & \begin{array}{c} & \end{array} \\ \hline & \end{array} \\ \hline & \begin{array}{c} & \begin{array}{c} & \end{array} \\ \hline & \begin{array}{c} & \begin{array}{c} & \end{array} \\ \hline & \end{array} \\ \hline & \begin{array}{c} & \begin{array}{c} & \end{array} \\ \hline & \end{array} \\ \hline & \begin{array}{c} & \begin{array}{c} & \end{array} \\ \hline & \end{array} \\ \hline \end{array} \right _{2} \begin{array}{c} \begin{array}{c} & \begin{array}{c} & \end{array} \\ \hline \\ \end{array} \\ \hline \end{array} \right _{2} \begin{array}{c} & \begin{array}{c} & \end{array} \\ \hline \\ \end{array} \right _{2} \begin{array}{c} & \begin{array}{c} & \end{array} \\ \hline \\ \end{array} \right _{2} \begin{array}{c} & \begin{array}{c} & \end{array} \\ \hline \\ \end{array} \right _{2} \begin{array}{c} & \begin{array}{c} & \end{array} \\ \hline \end{array} \right _{2} \begin{array}{c} & \begin{array}{c} & \end{array} \\ \hline \end{array} \right _{2} \begin{array}{c} & \end{array} \right _{2} \begin{array}{c} & \end{array} \\ \end{array} $ | été fixée à 30 °C.                                                                                                    | Vous ne pouvez mo                                                                                                    | difier que la tem                                                                         | pérature la plus                                                                | basse.)                                            |                                                                                                    |
| [Si la plage de réglages po<br>2) Chaque fois que vous appuye                                                                                                    | our la température                                                                                                    | e en mode de refroid<br>) [Sélection de l'heur                                                                                                    | lissement / hum<br>e ( $	riangle$ ) ou ( $	riangle$ )], la                                | dification est de<br>a valeur de la ter                                         | 19 °C à 3<br>npérature                             | 0 °C]<br>la plus basse augmente ou diminue.                                                                                                    |
| Regiez a votre convenance i                                                                                                    |                                                                                                    | jes pour la temperati                                                                                                    | ure.                                                                                      |                                                                                 |                                                    |                                                                                                    |
| [Si la plage de réglages                                                                                                    | pour la températ                                                                                                    | ure est de 24 °C à 30                                                                                                    | 0 °C ]                                                                                    |                                                                                 |                                                    |                                                                                                    |
| <ol> <li>Si vous appuyez sur la touch<br/>fenêtre de sélection de la ter<br/>"CHAUFFAGE" et "LIMIT TEN<br/>s'affiche<br/>Vous pouvez modifier la vale</li> </ol>                                                                                                    | e ② [TEMP. (régl<br>npérature en moo<br>/IP." (température<br>ur de la températ                                                         | age de la températui<br><u>de chauffage</u> .<br>limitée) apparaissen<br>ture la plus haute en                                                                                                    | re) (▽)] après a<br>t sur l'affichage o<br>appuvant sur la                                | voir effectué le r<br>et la plage de réç<br>1 touche ④ [Sélé                    | églage pré<br>glages pou<br>ection de l'           | ecédent, la télécommande affiche la<br>r la température en mode chauffage<br>heure ( $\wedge$ ) ou ( $\bigtriangledown$ )], comme pour la      |
| sélection de la température e<br>[Plage de réglages pour la pl<br>internes) (La température la<br>3. Une fois toutes les fonctions se                                                                                                    | en mode refroidis<br>us haute tempéra<br>plus basse a été<br>électionnées, ferr                                                         | sement/humidificatio<br>ature]: 17 °C <=> 28<br>fixée à 17 °C. Vous r<br>nez le mode de séle                                                                                                    | ection des foncti                                                                         | 28 °C égalemer<br>ier que la tempé<br>ons de la comm                            | nt pour la t<br>prature la p<br>nande à d          | empérature moyenne des appareils<br>plus haute.)                                                                                               |
| appuyant simultanément penda                                                                                                    | nt deux seconde:                                                                                                    | s sur les touches ①                                                                                                    | Į∪HECK] (vérifid                                                                          | cation) et [Sélec                                                               | uon des m                                          | oaesj.                                                                                                    |
| 4 Spécification                                                                                                    | ons                                                                                                    |                                                                                                    |                                                                                           |                                                                                 |                                                    |                                                                                                    |
| Elément<br>Encombrement                                                                                                    | 120 (H) × 130                                                                                                    | (W) × 19 (D) mm                                                                                                    | Ca                                                                                        | ractéristique                                                                   |                                                    |                                                                                                    |
| Poids<br>Tension requise                                                                                                    | 0,2 kg<br>CC30 V Alime                                                                                                    | ntation de la ligne de                                                                                                    | e transmission M                                                                          | I-NET 5 (Normal                                                                 | ement l'al                                         | imentation vient de l'appareil exté-                                                                                                    |

PS Matière **MITSUBISHI ELECTRIC CORPORATION** 8

rieur vers la ligne de transmission M-NET de l'appareil intérieur/extérieur.)

Température 0 à 40 °C, humidité 30 à 90 % HR (sans condensation)

Consommation électrique

Environnement

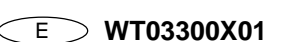

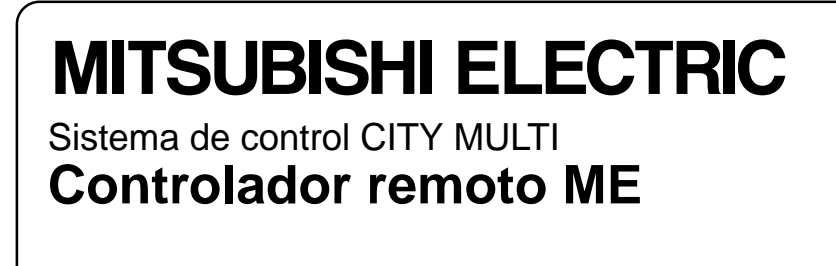

# CE

PAR-F27MEA

## Libro de instrucciones

- Gracias por adquirir el sistema CITY MULTI de Mitsubishi. • Para utilizar el sistema CITY MULTI correctamente y con seguridad, lea este manual antes de usarlo.
- Después de haber leído el manual, guárdelo junto con el manual de instalación en un lugar donde el usuario final pueda localizarlo en cualquier
- Cuando cambie el ultimo usuario, entregue este manual junto con el manual de instalación al nuevo usuario. • No intente instalar ni trasladar el sistema usted mismo. (No se puede garantizar la seguridad ni las funciones.)

## 1 Precauciones de seguridad

• Los dos símbolos siguientes se utilizan para evitar posibles daños debido al uso incorrecto de la unidad y los respectivos grados. ATENCIÓN Este símbolo indica lo que podría provocar serias lesiones o la muerte en caso de un mal uso de la unidad PAR-F27MEA. PRECAUCIÓN Este símbolo indica lo que podría provocar lesiones personales o daños materiales en caso de un mal uso de la unidad PAR-F27MEA.

### No mueva ni reinstale usted mismo el PAR-F27MEA. Pida a su vendedor o representante técnico que le instale la unidad. Cualquier deficiencia debida a la instalación hecha por usted mismo podría Cualquier deficiencia provocada por la instalación podría causar una descar

ga eléctrica o incendio.

- causar una descarga eléctrica o incendio. Instale la unidad en un lugar que resista su peso. Si el lugar no fuera suficientemente resistente, el controlador podría caerse y trolador o si lo va a desechar. lesionar a alguien. Asegúrese de conectar el controlador a una fuente de potencia normal. Cualquier deficiencia causada por una modificación realizada por usted mis Si no lo conecta a una fuente de potencia normal, podría provocar un incendio o averiar el controlado Desconecte el aparato si se produce alguna anomalía. Si percibe alguna anomalía (por ejemplo, olor a quemado), apague el apara-Si aparece un código de error o se produce alguna anomalía en el funcionamiento, apague el controlador de inmediato y avise a su distribui-
- to, desenchúfelo v póngase inmediatamente en contacto con su distribuidor o con un técnico especializado. Si sigue utilizando el aparato después de producirse una anomalía, podría averiarse el aparato o provocar una descarga eléctrica o un incendio.

# 

- No lo instale en cualquier lugar expuesto a escapes de gas inflamable. Los gases inflamables acumulados alrededor del cuerpo del PAR-F27MEA eden causar una explosión. Tape el puerto de entrada de los cables con masilla, etc. Cualquier gota, humedad o insecto que se introdujera en la unidad podría causar una descarga eléctrica o un funcionamiento defectuoso
- No toque ningún botón de control con las manos mojadas. Al hacerlo podría provocar una descarga eléctrica o un funcionamiento de fectuoso.
- No utilice el controlador para aplicaciones especiales. Este producto está diseñado para ser utilizado con el SISTEMA DE CON-
- TROL CITY MULTI. Si lo utiliza para controlar otros aparatos de aire acondicionado u otras aplicaciones, podría averiarse.
- No aplique insecticidas ni aerosoles inflamables en el controlador. No rocíe aerosoles inflamables cerca del controlador; si cavesen directa mente encima del aparato, podría producirse un incendio.
- No limpie el aparato con diluvente u otros productos guímicos. Estos productos podrían dañar, por ejemplo, los colores del controlador. Para
- la suciedad extrema, utilice un limpiador neutro diluido en agua y un paño suave. Después segue bien la superficie con un paño seco.

|   | Si lo utilizase en estas circunstancias, podría averiarse o provocar un incen-<br>dio.                                                                                                    |
|---|----------------------------------------------------------------------------------------------------|
| ١ | <b>NUCIÓN</b>                                                                                                    |
|   | No lo utilice en ningún entorno especial.<br>Al utilizarlo en un lugar expuesto a aceite (incluido el aceite de máquina),<br>vapor o gas sulfúrico se puede deteriorar el rendimiento significativamente o<br>provocar daños en sus componentes.                                   |
|   | No pulse ningún botón de control utilizando un objeto punzante.<br>Al hacerlo podría provocar una descarga eléctrica o un funcionamiento de-<br>fectuoso.                                                                                                    |
|   | Utilice el controlador dentro de los límites de temperatura indicados.<br>Respete los límites de temperatura de funcionamiento del aparato. De lo<br>contrario, podría sufrir graves daños. Compruebe siempre cuál es la tempe-<br>ratura permitida en el manual de instrucciones. |
|   | No tuerza ni tire de la línea de transmisión.<br>Podría provocar un incendio o una avería.                                                                                                    |
|   | No desmonte la unidad.<br>Es peligroso tocar la tarjeta de circuitos del interior y podría causar un incen-<br>dio o averiar la unidad.                                                                                                    |
|   |                                                                                                    |

Pida a su distribuidor o vendedor especial que lo mueva o instale

Nunca modifique ni repare usted mismo el PAR-F27MEA.

Consulte a su vendedor sobre cualquier tipo de reparaciones

mo podría causar una descarga eléctrica o incendio.

Póngase en contacto con su distribuidor si va a dejar de utilizar el con-

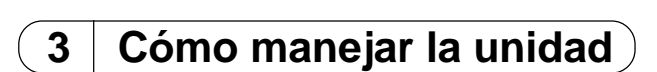

(1) On/Off. selección de modo de funcionamiento y ajuste de la temperatura de la habitación

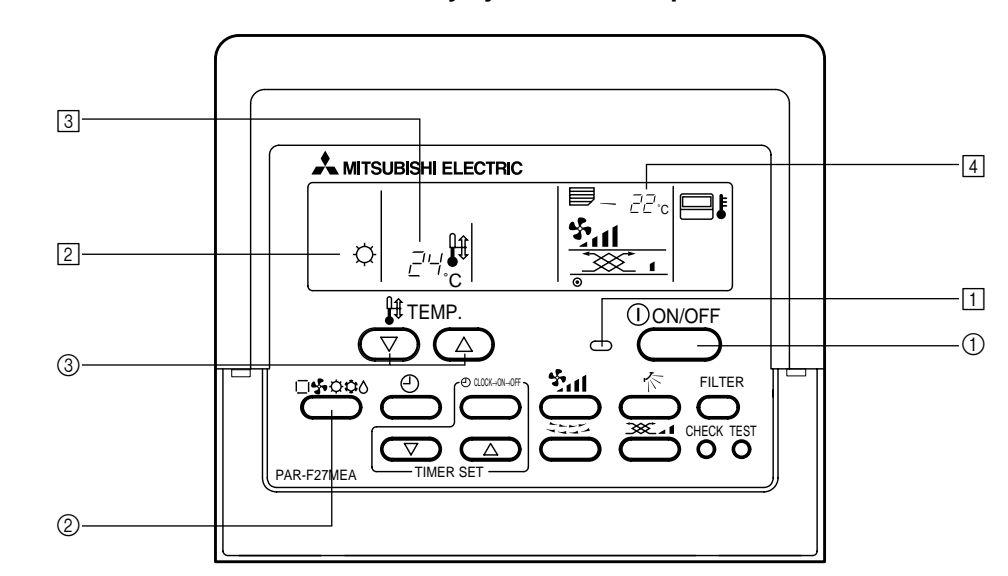

## Comienzo del funcionamiento

Presione el botón ① [ON/OFF] Luz 1 ON y luz del indicador.

A continuación se incluye el contenido del funcionamien-NOTA to de reinicio.

> Ajustes del controlador remoto Modo de Modo último funcionamiento funcionamien Aiuste de Último ajuste de temperatura temperatura Velocidad del aire Último ajuste de la velocidad del aire Salida \$ ∆ horizontal Modo de Flujo de aire funciona-Último ajuste miento Salida 5 horizontal

### Parada del funcionamiento Presione el botón ① [ON/OFF]

La luz 1 ON y el indicador se apagan.

### Selección del modo de funcionamiento

- Presione el botón ② [Selección de modo] mientras el acondicionador de aire esté en funcionamiento. El ajuste se cambia cada vez que se presiona el botón Aparece el modo de funcionamiento en 2
- $\Box \rightarrow \bigcirc \rightarrow \checkmark \rightarrow \bigcirc \rightarrow \bigcirc$
- NOTA

Es posible que las funciones automática y de calefacción no estén instaladas, dependiendo del modelo de la unidad exterior.

### Cambio de ajuste de temperatura <Cuando quiera disminuir la temperatura de la habitación> ■ Presione el botón ③ [TEMP. (ajuste de temperatura) (▽)].

- <Cuando quiera aumentar la temperatura de la habitación> ■ Presione el botón ③ [TEMP. (ajuste de temperatura) (△)]. • La temperatura ajustada cambia 1°C cada vez que se presiona el
- El ajuste de temperatura aparece en 3. • Es posible aiustar las siguientes temperaturas especificadas:

|                                                                | -                                         | •                                 | •                   |
|----------------------------------------------------------------|-------------------------------------------|-----------------------------------|---------------------|
| Funcionamiento del<br>modo refrigeración/<br>deshumidificación | Funcionamiento<br>del modo<br>calefacción | Funciona-<br>miento<br>automático | Ventilador          |
| 19(14) a 30°C                                                  | 17 a 28°C                                 | 19 a 28°C                         | No puede ajustarse. |
|                                                                |                                           |                                   |                     |

### NOTA

Cuando aparece "Temperatura límite" en la pantalla, el margen de temperatura especificado está limitado. Por consiguiente, el margen de la temperatura que puede cambiarse se restringe.

### Indicador de temperatura de la habitación

Durante el funcionamiento, aparece la temperatura de entrada en 4.

# NOTAS

- El margen que se muestra es de 8 a 39 °C. Cuando se sobrepasa este margen, parpadeará el indicador de temperatura de la habitación en 8 °C ó 39 °C. Cuando se controlan varias unidades interiores, el contenido de la unidad interior principal aparecen en el controlador remoto.
- La posición del sensor de la temperatura de la habitación puede seleccionarse desde la "UNIDAD INTERIOR" y el "CONTROLADOR REMOTO". El ajuste inicial es "UNIDAD INTERIOR". Cuando guiera cambiar la
- posición del sensor de la temperatura de la habitación a "CONTRO-LADOR REMOTO". consulte con su distribuidor. Cuando se seleccione "sin indicador de temperatura de la habitación" en el controlador remoto, no se mostrará la temperatura de la habitación

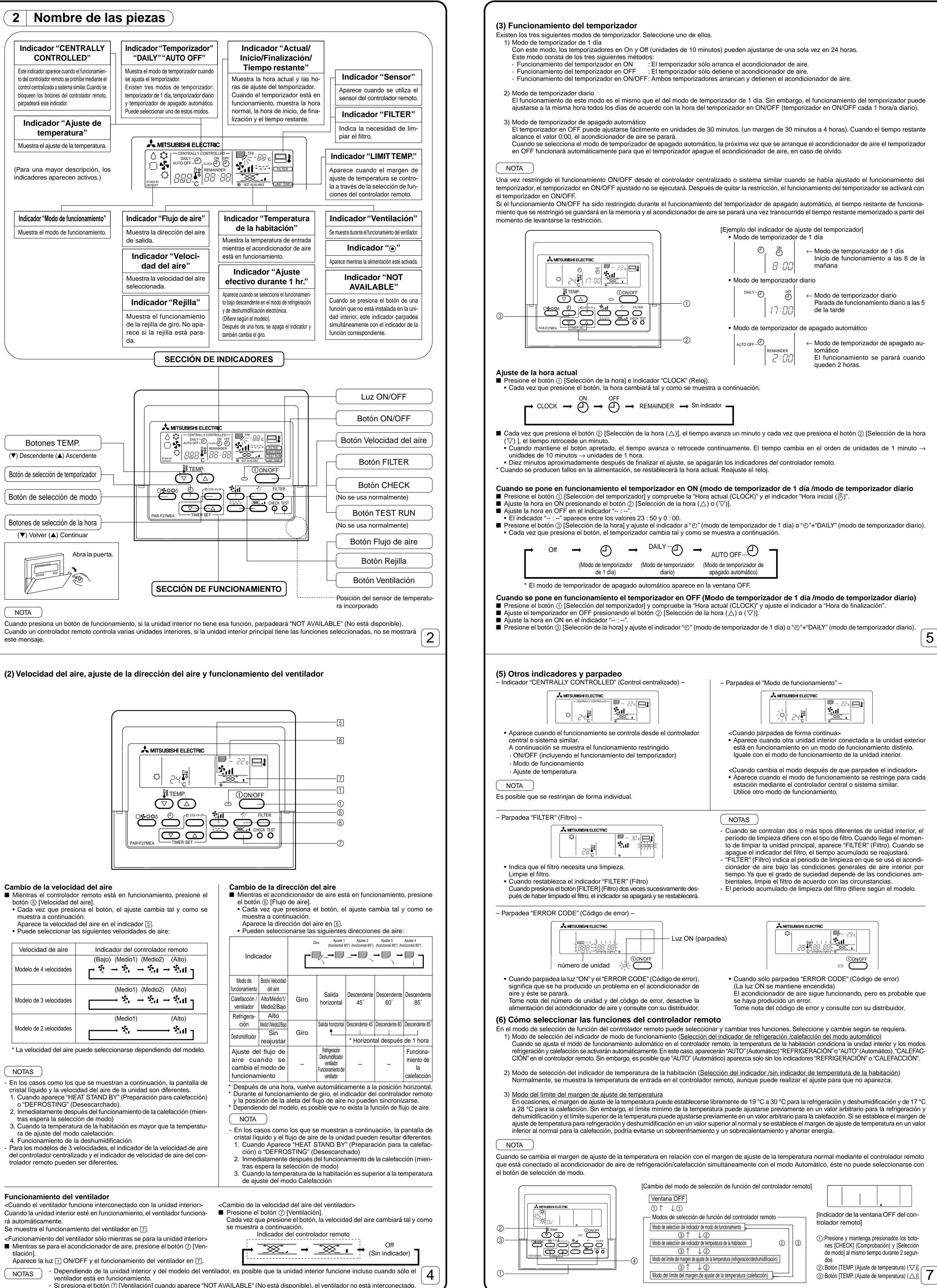

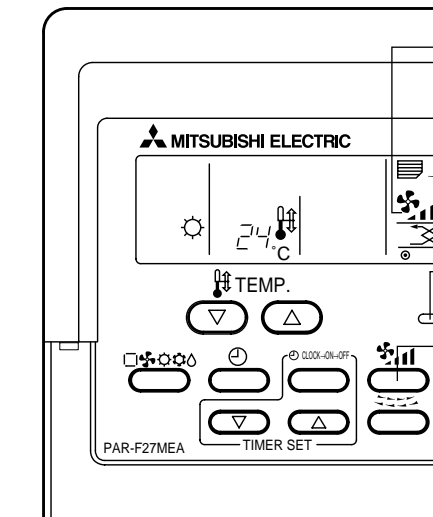

| Velocidad de aire       | Indicador del controlador remoto                           |
|-------------------------|------------------------------------------------------------|
| Modelo de 4 velocidades | (Bajo) (Medio1) (Medio2) (Alto)<br>→ ゲ → ゲ → ゲ → ゲ → ゲ → ブ |
| Modelo de 3 velocidades | (Medio1) (Medio2) (Alto)<br>→ なぃ → なぃ → なぃ                 |
| Modelo de 2 velocidades | (Medio1) (Alto)<br>ジューーー ジェル                               |
|                         |                                                            |

3

1

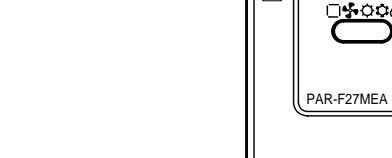

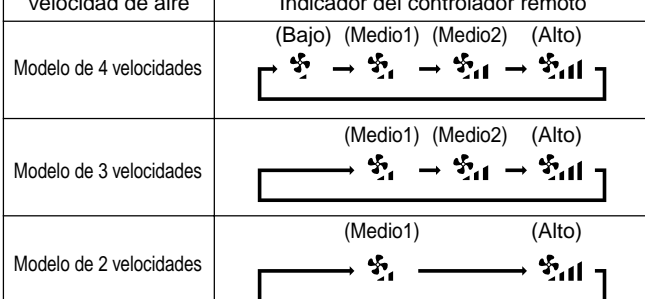

| * La velocidad del aire | puede seleccionarse o |
|-------------------------|-----------------------|

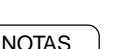

| <ul> <li>Cuando se pone en funciona diario)</li> <li>Vea el ajuste cuando ponga en francia en ON y la hora en OFF.</li> <li>Presione el botón (3) [Selección diario).</li> </ul>                                                                                                    | miento el temporizador en ON/OFF (modo de temporizador de 1 día /modo de temporizador uncionamiento el temporizador en ON y el temporizador en OFF, compruebe la "Hora actual (CLOCK)" y ajuste la el temporizador] y ajuste el indicador en "O" (modo de temporizador de 1 día) o "O"+"DAILY" (modo de temporizador                                                                                                    |
|----------------------------------------------------------------------------------------------------|----------------------------------------------------------------------------------------------------|
| Cuando se pone en funcionan<br>El temporizador de apagado aut<br>Presione el botón ③ [Selección de<br>Ajuste el tiempo restante que de<br>Después de ajustar el tiempo res                                                                                                    | niento el temporizador de apagado automático (modo de temporizador de apagado automático)<br>omático solo puede ajustarse si el acondicionador de aire está en funcionamiento.<br>el temporizador] y ajuste en "O"+"AUTO OFF" (Apagado automático) (Modo de temporizador de apagado automático).<br>see presionando el botón ② [Selección de la hora (△) o (▽)]. (unidades de 30 minutos, de 30 minutos a 4 horas)<br>stante, el temporizador arranca automáticamente.                                                                                                    |
| Cuando se libera el funcionar<br>■ Presione el botón ③ [Selección d                                                                                                    | <b>niento del temporizador</b><br>del temporizador] y apague el indicador "TEMPORIZADOR".                                                                                                    |
| Apagado →<br>(Modo d<br>c<br>* El modo de temporizado                                                                                                    | $\bigoplus \longrightarrow \bigoplus \bigoplus \bigoplus \bigoplus \bigoplus \bigoplus \bigoplus \bigoplus \bigoplus \bigoplus \bigoplus \bigoplus \bigoplus \bigoplus \bigoplus \bigoplus \bigoplus \bigoplus$                                                                                                    |
| <ul> <li>(4) Autobloqueo</li> <li>Puede bloquear el funcionamiento o</li> <li>1) Bloqueo de todos los botones</li> <li>2) Bloqueo de cualquier botón di</li> </ul>                                                                                                    | de los botones del controlador remoto. Hay dos formas de autobloquearlos.<br>: Bloquea todos los botones del controlador remoto.<br>stinto de [ON/OFF]: Bloquea todos los botones del controlador remoto excepto el botón [ON/OFF].                                                                                                    |
| NOTA<br>Cuando realice el ajuste del autoblo                                                                                                    | oqueo, parpadeará "– CENTRALLY CONTROLLED –" (Control centralizado).                                                                                                    |
| Cuando se bloquean/desbloq                                                                                                    | Image: set todos los botones                                                                                                    |
| <ul> <li>Cuando presiona el botón ① [TE<br/>todos los botones del controlado</li> </ul>                                                                                                    | EMP. (Ajuste de temperatura) (△)] dos segundos sucesivamente mientras se presiona el botón [FILTER] (Filtro), r remoto se bloquean o desbloquean.                                                                                                    |
| Bloqueo de todos los bo                                                                                                    | tones<br>[FILTER] (Filtro) + [TEMP. (Ajuste de temperatura) (△)]<br>resione y mantenga pulsado al mismo tiempo durante 2 segundos                                                                                                    |
| <ul> <li>Mientras estén bloqueados, no<br/>temporizador, el funcionamient</li> </ul>                                                                                                    | podrá poner en funcionamiento los botones del controlador remoto. Cuando se bloquean los botones en el modo de<br>o del temporizador se activará incluso cuando los botones estén bloqueados.                                                                                                    |
| Cuando se bloquean /desbloo<br>■ Cuando presiona el botón ② [ON<br>v desbloquearán los botones que                                                                                                    | <b>juean otros botones que no sea el botón [ON/OFF]</b><br>I/OFF] y lo mantiene pulsado durante dos segundos mientras se presiona el botón [FILTER] (Filtro), se bloquearán<br>e no sean el botón [ON/OFF]                                                                                                    |
| Bloqueo de otros botones<br>no sea el botón [ON/OFF                                                                                                    | que<br>] Desbloqueo                                                                                                    |
| Presio                                                                                                    | podrán ponerse en funcionamiento los botones que no sea el botón [ON/OFF]. Cuando bloquee en el modo de                                                                                                    |
| temporizador, el funcionamient                                                                                                    | o del temporizador se activará incluso si los botones están bloqueados.                                                                                                    |
|                                                                                                    |                                                                                                    |
| <ul> <li>[Procedimiento]</li> <li>1. Ajuste el acondicionador de aire al indicador de la ventana OFF o</li> <li>2. Cuando se presionan y se man segundos, el controlador remoto DEL INDICADOR DE MODO D (Ajuste de temperatura)] (▽) o e</li> <li>Modo de selección del indica</li> <li>Parpadeará "ALITO" (automática)</li> </ul>                                                                                                    | al estado de apagado con el botón [ON/OFF] del controlador remoto. El indicador del controlador remoto se cambia<br>que aparece en la parte izquierda.<br>tienen pulsados los botones ① [CHECK] (Comprobación) y [Selección de modo] al mismo tiempo durante dos<br>o cambia al modo de selección de función del controlador remoto y aparece la ventana "MODO DE SELECCIÓN<br>E FUNCIONAMIENTO". Puede seleccionar los otros tres modos si pone en funcionamiento el botón ② [TEMP.<br>el botón ③ (△). Aparece el modo en el que quiere cambiar la función.<br><b>dor del modo de funcionamiento (Cuando quiera cambiar el indicador de modo Automático)</b>                                                                                                    |
| <ul> <li>[Procedimiento]</li> <li>1. Ajuste el acondicionador de aire al indicador de la ventana OFF d</li> <li>2. Cuando se presionan y se man segundos, el controlador remoto DEL INDICADOR DE MODO D (Ajuste de temperatura)] (▽) o e</li> <li>Modo de selección del indica</li> <li>Parpadeará "AUTO" (automátic hora (△) o (▽)] en este estad</li> </ul>                                                                                                    | al estado de apagado con el botón [ON/OFF] del controlador remoto. El indicador del controlador remoto se cambia<br>que aparece en la parte izquierda.<br>tienen pulsados los botones ① [CHECK] (Comprobación) y [Selección de modo] al mismo tiempo durante dos<br>o cambia al modo de selección de función del controlador remoto y aparece la ventana "MODO DE SELECCIÓN<br>E FUNCIONAMIENTO". Puede seleccionar los otros tres modos si pone en funcionamiento el botón ② [TEMP.<br>el botón ③ (△). Aparece el modo en el que quiere cambiar la función.<br><b>dor del modo de funcionamiento (Cuando quiera cambiar el indicador de modo Automático)</b><br>ca) "Refrigeración/calefacción" y se encenderá "ON" o "OFF". Cada vez que presione el botón ④ [Selección de la<br>o, aparecerá el indicador "ON" y "OFF".                                                                                                    |
| <ul> <li>[Procedimiento]</li> <li>1. Ajuste el acondicionador de aire al indicador de la ventana OFF o</li> <li>2. Cuando se presionan y se man segundos, el controlador remoto DEL INDICADOR DE MODO D (Ajuste de temperatura)] (▽) o e</li> <li>Modo de selección del indica</li> <li>Parpadeará "AUTO" (automátic hora (△) o (▽)] en este estad</li> <li>① Cuando se selecciona "ON", a miento del modo Automático.</li> </ul>                                                                                                    | al estado de apagado con el botón [ON/OFF] del controlador remoto. El indicador del controlador remoto se cambia<br>que aparece en la parte izquierda.<br>tienen pulsados los botones ① [CHECK] (Comprobación) y [Selección de modo] al mismo tiempo durante dos<br>o cambia al modo de selección de función del controlador remoto y aparece la ventana "MODO DE SELECCIÓN<br>E FUNCIONAMIENTO". Puede seleccionar los otros tres modos si pone en funcionamiento el botón ② [TEMP.<br>el botón ③ ( $\triangle$ ). Aparece el modo en el que quiere cambiar la función.<br><b>dor del modo de funcionamiento (Cuando quiera cambiar el indicador de modo Automático)</b><br>ca) "Refrigeración/calefacción" y se encenderá "ON" o "OFF". Cada vez que presione el botón ④ [Selección de la<br>o, aparecerá el indicador "ON" y "OFF".<br>Botón [Selección de la hora ( $\triangle$ ) (( $\nabla$ ))]<br>parecen "AUTO" (automática) "REFRIGERACIÓN" o "AUTO" (automática) "CALEFACCIÓN" durante el funciona-                                                                                                    |
| <ul> <li>[Procedimiento]</li> <li>1. Ajuste el acondicionador de aire al indicador de la ventana OFF o</li> <li>2. Cuando se presionan y se man segundos, el controlador remoto DEL INDICADOR DE MODO D (Ajuste de temperatura)] (▽) o d</li> <li>Modo de selección del indicate • Parpadeará "AUTO" (automátic hora (△) o (▽)] en este estade</li> <li>• Cuando se selecciona "ON", a miento del modo Automático.</li> <li>• Cuando se selecciona "OFF", se Modo de selección del indicate habitación /sin indicador)</li> <li>• Parpadeará "88 °C" en el indicate de la hora (△) o (▽)] en este del modo a de lo (○)] en este del lo (○)]</li> </ul>                                                                                                    | al estado de apagado con el botón [ON/OFF] del controlador remoto. El indicador del controlador remoto se cambia<br>jue aparece en la parte izquierda.<br>tienen pulsados los botones ① [CHECK] (Comprobación) y [Selección de modo] al mismo tiempo durante dos<br>o cambia al modo de selección de función del controlador remoto y aparece la ventana "MODO DE SELECCIÓN<br>E FUNCIONAMIENTO". Puede seleccionar los otros tres modos si pone en funcionamiento el botón ② [TEMP.<br>el botón ③ (△). Aparece el modo en el que quiere cambiar la función.<br><b>dor del modo de funcionamiento (Cuando quiera cambiar el indicador de modo Automático)</b><br>ca) "Refrigeración/calefacción" y se encenderá "ON" o "OFF". Cada vez que presione el botón ④ [Selección de la<br>o, aparecerá el indicador "ON" y "OFF".<br>parecen "AUTO" (automática) "REFRIGERACIÓN" o "AUTO" (automática) "CALEFACCIÓN" durante el funciona-<br>tolamente aparece "AUTO" (Automático) durante el funcionamiento del modo Automático.<br>dor de temperatura de la habitación y se encienden "ON" o "OFF". Cada vez que se presiona el botón ④ [Selección<br>estado, cambia el indicador "ON" y "OFF".                                                                                                    |
| <ul> <li>[Procedimiento]</li> <li>1. Ajuste el acondicionador de aire al indicador de la ventana OFF of 2. Cuando se presionan y se man segundos, el controlador remoto DEL INDICADOR DE MODO D (Ajuste de temperatura)] (▽) o el Modo de selección del indica</li> <li>Parpadeará "AUTO" (automátic hora (△) o (▽)] en este estad</li> <li>① Cuando se selecciona "ON", a miento del modo Automático.</li> <li>Cuando se seleccion del indica</li> <li>habitación /sin indicador)</li> <li>Parpadeará "88 °C" en el indica de la hora (△) o (▽)] en este estad</li> </ul>                                                                                                    | al estado de apagado con el botón [ON/OFF] del controlador remoto. El indicador del controlador remoto se cambia<br>que aparece en la parte izquierda.<br>tienen pulsados los botones ① [CHECK] (Comprobación) y [Selección de modo] al mismo tiempo durante dos<br>o cambia al modo de selección de función del controlador remoto y aparece la ventana "MODO DE SELECCIÓN<br>E FUNCIONAMIENTO". Puede seleccionar los otros tres modos si pone en funcionamiento el botón ② [TEMP.<br>el botón ③ ( $\Delta$ ). Aparece el modo en el que quiere cambiar la función.<br><b>dor del modo de funcionamiento (Cuando quiera cambiar el indicador de modo Automático)</b><br>ca) "Refrigeración/calefacción" y se encenderá "ON" o "OFF". Cada vez que presione el botón ④ [Selección de la<br>o, aparecerá el indicador "ON" y "OFF".<br>Botón [Selección de la hora ( $\Delta$ ) (( $\nabla$ ))])<br>parecen "AUTO" (automática) "REFRIGERACIÓN" o "AUTO" (automática) "CALEFACCIÓN" durante el funciona-<br>tolamente aparece "AUTO" (Automático) durante el funcionamiento del modo Automático.<br>dor de temperatura de la habitación y se encienden "ON" o "OFF". Cada vez que se presiona el botón ④ [Selección<br>dor de temperatura de la habitación y se encienden "ON" o "OFF". Cada vez que se presiona el botón ④ [Selección<br>estado, cambia el indicador "ON" y "OFF".<br>Di Botón [Selección de la hora ( $\Delta$ ) (( $\nabla$ ))])<br>Di CEFF                                                                                                    |
| <ul> <li>[Procedimiento]</li> <li>1. Ajuste el acondicionador de aire al indicador de la ventana OFF o</li> <li>2. Cuando se presionan y se man segundos, el controlador remoto DEL INDICADOR DE MODO D (Ajuste de temperatura)] (▽) o d</li> <li>Modo de selección del indicate • Parpadeará "AUTO" (automátic hora (△) o (▽)] en este estad</li> <li>• Cuando se selecciona "ON", a miento del modo Automático.</li> <li>• Cuando se selección del indicate • Darpadeará "88 °C" en el indicate habitación /sin indicador)</li> <li>• Parpadeará "88 °C" en el indicate de la hora (△) o (▽)] en este estad</li> <li>• Cuando se selecciona "ON", age • Cuando se selecciona "ON", age • Cuando se selecciona "ON"</li></ul>                                                                                                    | al estado de apagado con el botón [ON/OFF] del controlador remoto. El indicador del controlador remoto se cambia<br>jue aparece en la parte izquierda.<br>tienen pulsados los botones ① [CHECK] (Comprobación) y [Selección de modo] al mismo tiempo durante dos<br>o cambia al modo de selección de función del controlador remoto y aparece la ventana "MODO DE SELECCIÓN<br>E FUNCIONAMIENTO". Puede selección del controlador remoto y aparece la ventana "MODO DE SELECCIÓN<br>dotón ③ (△). Aparece el modo en el que quiere cambiar la función.<br><b>dot del modo de funcionamiento (Cuando quiera cambiar el indicador de modo Automático)</b><br>raj "Refrigeración/calefacción" y se encenderá "ON" o "OFF". Cada vez que presione el botón ④ [Selección de la o, aparecerá el indicador "ON" y "OFF".<br>Botón [Selección de la hora (△) ((▽))]<br>parecen "AUTO" (automática) "REFRIGERACIÓN" o "AUTO" (automática) "CALEFACCIÓN" durante el funciona-<br>tolamente aparece "AUTO" (Automático) durante el funcionamiento del modo Automático.<br>dor de temperatura de la habitación (Cuando quiera cambiar el indicador de temperatura de la<br>dor de temperatura de la habitación ((\vec{v}))]<br>botón [Selección de la hora (△) ((▽))]                                                                                                    |
| [Procedimiento] <ol> <li>Ajuste el acondicionador de aire al indicador de la ventana OFF o</li> <li>Cuando se presionan y se man segundos, el controlador remoto DEL INDICADOR DE MODO D (Ajuste de temperatura)] (▽) o e</li> <li>Modo de selección del indica</li> <li>Parpadeará "AUTO" (automátic hora (△) o (▽)] en este estad</li> <li>Cuando se selecciona "ON", a miento del modo Automático.</li> <li>Cuando se selecciona "OFF", s</li> <li>Modo de selección del indica</li> <li>namiento del modo Automático.</li> <li>Cuando se selecciona "OFF", s</li> <li>Modo de selección del indica</li> <li>habitación /sin indicador)</li> <li>Parpadeará "88 °C" en el indica de la hora (△) o (▽)] en este estad</li> <li>Cuando se selecciona "OFF", s</li> <li>Modo de selección del modo Automático.</li> <li>Cuando se selecciona "OFF", s</li> <li>Modo de selección del indicador)</li> <li>Parpadeará "88 °C" en el indicador (△) o (▽)] en este de la hora (△) o (▽)] en este de la hora (△) o (▽)] en este de la temperatura límite inferior o [Margen de ajuste de la temperatura límite superior en 30°C. Solan</li> </ol>                                                                                                    | al estado de apagado con el botón [ON/OFF] del controlador remoto. El indicador del controlador remoto se cambia<br>jue aparece en la parte izquierda.<br>tienen pulsados los botones () [CHECK] (Comprobación) y [Selección de modo] al mismo tiempo durante dos<br>prambia al modo de selección de función del controlador remoto y aparece la ventana "MODO DE SELECCIÓN<br>E FUNCIONAMIENTO". Puede seleccionar los otros tres modos si pone en funcionamiento el botón () [TEMP<br>el botón () ( $\Delta$ ). Aparece el modo en el que quiere cambiar la función.<br><b>dor del modo de funcionamiento (Cuando quiera cambiar el indicador de modo Automático)</b><br>a) "Refrigeración/calefacción" y se encenderá "ON" o "OFF". Cada vez que presione el botón () [Selección de la<br>o, aparecerá el indicador "ON" y "OFF".<br>Botón [Selección de la hora ( $\Delta$ ) (( $\nabla$ ))))<br>parecen "AUTO" (automática) "REFRIGERACIÓN" o "AUTO" (automática) "CALEFACCIÓN" durante el funciona-<br>tolamente aparece "AUTO" (Automático) durante el funcionamiento del modo Automático.<br><b>dor de temperatura de la habitación (Cuando quiera cambiar el indicador de temperatura de la</b><br>dor de temperatura de la habitación y se encienden "ON" o "OFF". Cada vez que se presiona el botón () [Selección<br>estado, cambia el indicador "ON" y "OFF".                                                                                                    |
| [Procedimiento] <ol> <li>Ajuste el acondicionador de aire al indicador de la ventana OFF o</li> <li>Cuando se presionan y se man segundos, el controlador remoto DEL INDICADOR DE MODO D (Ajuste de temperatura)] (▽) o de</li> <li>Modo de selección del indicate</li> <li>Parpadeará "AUTO" (automátic hora (△) o (▽)] en este estad</li> <li>Cuando se selecciona "ON", a miento del modo Automático.</li> <li>Cuando se selecciona "OFF", s</li> <li>Modo de selección del indicate habitación /sin indicador)</li> <li>Parpadeará "88 °C" en el indicate de la hora (△) o (▽)] en este estad</li> <li>Cuando se selecciona "OFF", s</li> <li>Modo de selección del indicate habitación /sin indicador)</li> <li>Parpadeará "88 °C" en el indicate de la hora (△) o (▽)] en este de la hora (△) o (▽)] en este de la tempe límite superior en 30°C. Solan</li> </ol>                                                                                                    | al estado de apagado con el botón [ON/OFF] del controlador remoto. El indicador del controlador remoto se cambia<br>jue aparece en la parte izquierda<br>tienen pulsados los botones ③ [CHECK] (Comprobación) y [Selección de modo] al mismo tiempo durante dos<br>o cambia al modo de selección de función del controlador remoto y aparece la ventana "MODO DE SELECCIÓN E<br>FUNCIONAMIENTO". Puede seleccionar los otros tres modos si pone en funcionamiento el botón © [TEMP.<br>al botón © ( $\triangle$ ). Aparece el modo en el que quiere cambiar la función.<br><b>dor del modo de funcionamiento (Cuando quiera cambiar el indicador de modo Automático)</b><br>a) "Refrigeración/calefacción" y se encenderá "ON" o "OFF". Cada vez que presione el botón ④ [Selección de la<br>o, aparecerá el indicador "ON" y "OFF".<br><b>b</b> otón [Selección de la hora ( $\triangle$ ) (( $\nabla$ ))])<br><b>b</b> otón [Selección de la hora ( $\triangle$ ) (( $\nabla$ ))])<br><b>b</b> otón = "AUTO" (automática) "REFRIGERACIÓN" o "AUTO" (automática) "CALEFACCIÓN" durante el funciona-<br>olamente aparece "AUTO" (automático) durante el funcionamiento del modo Automático.<br><b>dor de temperatura de la habitación y se encienden</b> "ON" o "OFF". Cada vez que se presiona el botón ④ [Selección<br>estado, cambia el indicador "ON" y "OFF".<br><b>a</b> dor de temperatura de la habitación (U( $\nabla$ ))])<br><b>b</b> otón [Selección de la hora ( $\triangle$ ) (( $\nabla$ ))])<br><b>b</b> otón [Selección de la hora ( $\triangle$ ) (( $\nabla$ ))])<br><b>b</b> otón [Selección de la hora ( $\triangle$ ) (( $\nabla$ ))])<br><b>b</b> otón [Selección de la hora ( $\triangle$ ) (( $\nabla$ ))])<br><b>b</b> otón [Selección de la hora ( $\triangle$ ) (( $\nabla$ ))]<br><b>b</b> otón [Selección de la hora ( $\triangle$ ) (( $\nabla$ ))]<br><b>b</b> otón [Selección de la hora ( $\triangle$ ) (( $\nabla$ ))]<br><b>b</b> otón [Selección de la hora ( $\triangle$ ) (( $\nabla$ ))]<br><b>b</b> otón [Selección de la hora ( $\triangle$ ) (( $\nabla$ ))]<br><b>b</b> otón [Selección de la hora ( $\triangle$ ) (( $\nabla$ ))]<br><b>b</b> otón [Selección de la hora ( $\triangle$ ) (( $\nabla$ ))]<br><b>b</b> otón [Selección de la hora ( $\triangle$ ) (( $\nabla$ ))]<br><b>b</b> otón [Selección de la hora ( $\triangle$ ) (( $\nabla$ ))]<br><b>b</b> otón [Selección de la hora ( $\triangle$ ) (( $\nabla$ ))]<br><b>b</b> otón [Selección de la hora ( $\triangle$ ) (( $\nabla$ ))]<br><b>b</b> otón [Selección de la hora ( $\triangle$ ) (( $\nabla$ ))]<br><b>b</b> otón [Selección de la hora (                                                                                                    |
| [Procedimiento] <ol> <li>Ajuste el acondicionador de aire al indicador de la ventana OFF d</li> <li>Cuando se presionan y se man segundos, el controlador remoto DEL INDICADOR DE MODO D (Ajuste de temperatura)] (▽) o d</li> <li>Modo de selección del indicate • Parpadeará "AUTO" (automátic hora (△) o (▽)] en este estad</li> <li>• Cuando se selecciona "ON", a miento del modo Automático.</li> <li>• Cuando se selecciona "OFF", s</li> <li>Modo de selección del indicate habitación /sin indicador)</li> <li>• Parpadeará "88 °C" en el indicate de la hora (△) o (▽)] en este estad</li> <li>• Cuando se selecciona "OFF", s</li> <li>Modo de selección del indicate habitación /sin indicador)</li> <li>• Parpadeará "88 °C" en el indicate de la hora (△) o (▽)] en este de la hora (△) o (▽)] en este de la temperatura del modo de refrigeración La temperatura límite inferior o [Margen de ajuste de la temperatura límite superior en 30°C. Solant (○) (□) (□) (□) (□) (□) (□) (□) (□) (□) (□</li></ol>                                                                                                    | al estado de apagado con el botón [ON/OFF] del controlador remoto. El indicador del controlador remoto se cambia<br>jue aparece en la parte izquierda.<br>L'enen pulsado los botones $\bigcirc$ [CHECK] (Comprobación) y [Selección de modo] al mismo tiempo durante dos<br>cambia al modo de selección de función del controlador remoto y aparece la ventana "MODO DE SELECCIÓN E<br>FUNCIONAMIENTO". Puede seleccionar los otros tres modos si pone en funcionamiento el botón $\bigcirc$ [TEMP<br>al botón $\bigcirc$ ( $\triangle$ ). Aparece el modo en el que quiere cambiar la función.<br><b>dor del modo de funcionamiento (Cuando quiera cambiar el indicador de modo Automático)</b><br>pa) "Refrigeración/calefacción" y se encenderá "ON" o "OFF". Cada vez que presione el botón $\bigcirc$ [Selección de la<br>o, aparecerá el indicador "ON" y "OFF".<br><b>b</b> Botón [Selección de la hora ( $\triangle$ ) (( $\bigtriangledown$ )))]<br><b>b</b> Botón [Selección de la hora ( $\triangle$ ) (( $\bigtriangledown$ ))])<br><b>b</b> Botón [Selección de la hora ( $\triangle$ ) (( $\bigtriangledown$ ))]<br><b>b</b> Botón [Selección de la hora ( $\triangle$ ) (( $\bigtriangledown$ ))]<br><b>b</b> Botón [Selección de la ho |
| [Procedimiento] <ol> <li>Ajuste el acondicionador de aire al indicador de la ventana OFF de 2. Cuando se presionan y se man segundos, el controlador remoto DEL INDICADOR DE MODO D (Ajuste de temperatura)] (▽) o de Modo de selección del indicada e Parpadeará "AUTO" (automátic hora (△) o (▽)] en este estad al amiento del modo Automático.</li> <li>Cuando se selecciona "ON", a miento del modo Automático.</li> <li>Cuando se selecciona "OFF", se Modo de selección del indicador)</li> <li>Parpadeará "88 °C" en el indicade de la hora (△) o (▽)] en este estad al abitación /sin indicador)</li> <li>Parpadeará "88 °C" en el indicador de la hora (△) o (▽)] en este de al abora (△) o (▽)] en este de la hora (△) o (▽)] en este de la hora (△) o (▽)] en este de la hora (△) o (▽)] en este de la hora (△) o (▽)] en este de 1) Selección de temperatura del Aparece la luz "REFRIGERAC tura del modo de refrigeración La temperatura límite inferior (Margen de ajuste de la temperatura límite superior en 30°C. Solan (Margen de ajuste de la temperatura límite superior en 30°C. Solan (Dargen de ajuste de la temperatura límite superior en 30°C. Solan (Margen de ajuste de la temperatura límite superior en 30°C. Solan (Dargen de ajuste de la temperatura límite superior en 30°C. Solan (Dargen de ajuste de la temperatura límite superior en 30°C. Solan (Dargen de ajuste de la temperatura límite superior en 30°C. Solan (Dargen de ajuste de la temperatura límite superior en 30°C. Solan (Dargen de ajuste de la temperatura límite superior en 30°C. Solan (Dargen de ajuste de la temperatura límite superior en 30°C. Solan (Dargen de ajuste de la temperatura límite superior en 30°C. Solan (Dargen de ajuste de la temperatura límite superior en 30°C. Solan (Dargen de ajuste de la temperatura límite superior en 30°C. Solan (Dargen de ajuste de la temperatura de ajuste de la temperatura de aduste de la temperatura de ajuste de la temperatura de aduste de la temperatura de ajuste de la temperatura de aduste de la temperatura de aduste</li></ol>                                                                                                    | al estado de apagado con el botón [ON/OFF] del controlador remoto. El indicador del controlador remoto se cambia<br>ue aparece en la parte izquierda.<br>tenen pulsados los botones ① [CHECK] (Comprobación) y [Selección de modo] al mismo tiempo durante dos<br>cambia al modo de selección de función ad el controlador remoto y aparece la ventiana "MODO DE SELECCIÓN<br>EFUNCIONAMIENTO". Puede seleccionar los otros tres modos si pone en funcionamiento el botón ② [TEMP:<br>al botón ③ (Δ). Aparece el modo en el que quiere cambiar la función.<br><b>dor del modo de funcionamiento (Cuando quiera cambiar el indicador de modo Automático)</b><br>a) "Refrigeración/calefacción" y se encenderá "ON" o "OFF". Cada vez que presione el botón ③ [Selección de la<br>o, aparecerá el indicador "ON" y "OFF".<br>Botón [Selección de la hora (Δ) ((∇))])<br>parecen "AUTO" (automática) "REFRIGERACIÓN" o "AUTO" (automática) "CALEFACCIÓN" durante el funciona-<br>olamente aparece "AUTO" (Automática) durante el funcionamiento del modo Automático.<br><b>dor de temperatura de la habitación (Cuando quiera cambiar el indicador de temperatura de la<br/>dor de temperatura de la habitación (Cuando quiera cambiar el indicador de temperatura de la<br/>temperatura de la habitación (Cuando quiera cambiar el indicador de temperatura de la<br/>dor de temperatura de la habitación (Cuando quiera cambiar el indicador de temperatura de la<br/>temperatura de la habitación ne na ventana ON.<br/>a atemperatura de la habitación no aparece en la ventana ON.<br/>a atemperatura de la habitación no aparece en la ventana ON.<br/>a atemperatura de la habitación mo aparece en la ventana ON.<br/>a deminiento JPICACIÓNITY - LIMIT TEMP." (Temperatura límite) del indicador y el margen de ajuste de tempera-<br/>i (deshumidificación).<br/>Idi Indicador de ajuste de temperatura puede ajustarse y cambiar.<br/>ratura imite inferior; 19 "C a 30 °C (Unidad interior de temperatura media: 14 * C a 30 °C) (Se fija la temperatura<br/>tente se puede cambiar la temperatura límite inferior aumenta o disminuye. Ajústelo al<br/>autor deseada.<br/>do Selecci</b>                                                                                                    |
| [Procedimiento] <ol> <li>Ajuste el acondicionador de aire al indicador de la ventana OFF d</li> <li>Cuando se presionan y se man segundos, el controlador remoto DEL INDICADOR DE MODO D (Ajuste de temperatura)] (♥) o d</li> <li>Modo de selección del indica</li> <li>Parpadeará "AUTO" (automátic hora (△) o (♥)] en este estad</li> <li>Cuando se selecciona "ON", a miento del modo Automático.</li> <li>Cuando se selecciona "OFF", s</li> <li>Modo de selección del indicad habitación /sin indicador)</li> <li>Parpadeará "88 °C" en el indicade de la hora (△) o (♥)] en este de la labitación /sin indicador)</li> <li>Parpadeará "88 °C" en el indicade de la hora (△) o (♥)] en este de la labitación /sin indicador)</li> <li>Cuando se selecciona "ON", ag</li> <li>Cuando se selecciona "ON", ag</li> <li>Selección de temperatura del Aparece la luz "REFRIGERAC</li> <li>tura del modo de refrigeración La temperatura límite inferior o [Margen de ajuste de la temperatura del modo refrigeración La temperatura del modo refrigeración La temperatura del modo refrigeración La temperatura del modo refrigeración La temperatura del modo refrigeración La temperatura del modo refrigeración La temperatura del modo refrigeración La temperatura del modo refrigeración La temp</li></ol>                                                                                                    | al estado de apagado con el botón [ON/OFF] del controlador remoto. El indicador del controlador remoto se cambia<br>ue aparece en la parte izquierda.<br>tenen pulsados los botones ① [CHECK] (Comprobación) y [Selección de modo] al mismo tiempo durante dos<br>cambia al modo de selección de la función del controlador remoto y aparece la ventana *MODO DE SELECCIÓN<br>E FUNCIONAMIENTO. Puede seleccionar los otros tres modos si pone en funcionamiento el botón ② [TEMP. la botón ① (Δ). Aparece el modo de el que quiere cambiar la función.<br><b>dor del modo de funcionamiento (Cuando quiera cambiar el indicador de modo Automático)</b><br>a), "Refrigeración/calefacción" y se encenderá *ON ° o*OFF". Cada vez que presione el botón ④ [Selección de la<br>o, aparecerá el indicador *ON y *OFF".<br>Botón [Selección de la hora (Δ) ((∇))]<br><b>dor de temperatura de la habitación</b> (Juando quiera cambiar el indicador de temperatura de la<br>dor de temperatura de la habitación (Juando quiera cambiar el indicador de temperatura de la<br>dor de temperatura de la habitación (V)]<br><b>dor de temperatura de la habitación</b> (V)]<br><b>dor de temperatura de la habitación</b> (V)]<br><b>b</b> otón [Selección de la hora (Δ) ((∇))]<br><b>b</b> otón [Selección de la hora (Δ) ((∇)]]<br><b>b</b> otón [Selección de la hora (Δ) ((∇)]]<br><b>b</b> otón [Selección de la hora (Δ) ((∇)]]<br><b>b</b> otón [Selección de la hora (Δ) ((∇)]], el valor de la temperatura media: 14 *C a 30 *C) [Se fija la temperatura<br>terta temperatura del modo refrigeración/calefacción es de 19 *C a 30 *C]<br><b>b</b>                                                                                                    |
| [Procedimiento]<br>1. Ajuste el acondicionador de aire<br>al indicador de la ventana OFF o<br>2. Cuando se presionan y se man<br>segundos, el controlador remoto<br>DEL INDICADOR DE MODO D<br>(Ajuste de temperatura)] ( $\bigtriangledown$ ) o de<br><b>Modo de selección del indica</b><br>• Parpadeará "AUTO" (automátic<br>hora ( $\triangle$ ) o ( $\bigtriangledown$ )] en este estad<br>• Cuando se selecciona "ON", a<br>miento del modo Automático.<br>• Cuando se selecciona "OFF", se<br><b>Modo de selección del indica</b><br>habitación /sin indicador)<br>• Parpadeará "88 °C" en el indica<br>de la hora ( $\triangle$ ) o ( $\bigtriangledown$ )] en este estad<br>• Cuando se selecciona "OFF", fe<br><b>Modo de selecciona</b> "OFF", se<br><b>Modo de selecciona</b> "OFF", fe<br>• Cuando se selecciona "OFF", fe<br>• Cuando se selecciona "OFF", fe<br>Modo del límite del margen de<br>1) <u>Selección de temperatura del</u><br>Aparece la luz "REFRIGERAC<br>tura del modo de refrigeración<br>La temperatura límite inferior<br>[Margen de ajuste de la temper<br>límite superior en 30°C. Solan<br>( $\boxed{a \stackrel{\circ}{=}}_{=,?\stackrel{\circ}{=}\stackrel{\circ}{=}$ | al estado de apagado con el botón [ON/OFF] del controlador remoto. El indicador del controlador remoto se cambia<br>usenen pulsados los botones ① [CHECK] (Comprobación) y [Selección de modo] al mismo tiempo durante dos<br>cambia al modo de selección de la duradi del controlador remoto y aparece la ventana *MODO DE SELECCIÓN<br>F CUNOLVAMIENTO: Puede selecciónar los otros tres modos al pone en funcionamiento el botón ② [TEMP: l botón ③ (D.) Aparece el modo en el que quelere cambiar la función.<br>dor del modo de funcionamiento (Cuando quiera cambiar el indicador de modo Automático)<br>a) "Refrigeración/calefacción" y se encenderá "ON" o "OFF". Cada vez que presione el botón ③ [Selección de la<br>o, aparecerá el indicador "ON" y "OFF".<br>Botón [Selección de la hora (△) ((''))]<br>Derecen *AUTO" (automática) "REFRIGERACIÓN" o "AUTO" (automática) "CALEFACCIÓN" durante el funciona-<br>olamente aparece *AUTO" (Automático) durante el funcionamiento del modo Automático.<br>dor de temperatura de la habitación (Cuando quiera cambiar el indicador de temperatura de la<br>dor de temperatura de la habitación (Cuando quiera cambiar el indicador de temperatura de la<br>dor de temperatura de la habitación ('U))]<br>Destado, cambia el indicador "ON" y "OFF". Cada vez que se presiona el botón ④ [Selección<br>stado, cambia el indicador "ON" y "OFF".<br>Cada vez que se presiona el botón ④ [Selección<br>stado, cambia el indicador "ON" y "OFF".<br>Cada vez que se presiona el botón ④ [Selección<br>stado, cambia el abbitación no aparece en la ventana ON.<br>a pajoste de temperatura de la habitación en la ventana ON.<br>a pajoste de temperatura (Cuando quiera cambiar el margen de ajuste de temperatera)<br>modo refrigeración/deshumidificación<br>DiONDE SHUMDIFICACION" "LIMIT TEMP" (Temperatura limite) del indicador y el margen de ajuste de tempera-<br>(deshumidificación).<br>Limite inferior: 19 °C a 30 °C (Unidad interior de temperatura media: 14 °C a 30 °C) (Se fija la temperatura<br>ratura misme supecie cambiar se establece entre 24°C y 30°C]<br>a) (Selección d                                                                                                    |
| <b>[Procedimiento]</b><br>1. Ajuste el acondicionador de aire<br>al indicador de la ventana OFF d<br>2. Cuando se presionan y se man<br>segundos, el controlador remoto<br>DEL INDICADOR DE MODO D<br>(Ajuste de temperatura)] ( $\bigtriangledown$ ) o d<br><b>Modo de selección del indica</b><br>• Parpadeará "AUTO" (automátic<br>hora ( $\triangle$ ) o ( $\bigtriangledown$ )] en este estad<br>• Cuando se selecciona "ON", a<br>miento del modo Automático.<br>• Cuando se selecciona "OFF", s<br><b>Modo de selección del indica</b><br><b>habitación /sin indicador</b> )<br>• Parpadeará "88 °C" en el indica<br>de la hora ( $\triangle$ ) o ( $\bigtriangledown$ )] en este d<br>• Cuando se selecciona "ON", aç<br>• Cuando se selecciona "ON", aç<br>• Cuando se selecciona "ON", aç<br>• Cuando se selecciona "ON", aç<br>• Cuando se selecciona "OFF", f<br><b>Modo del límite del margen de</b><br>1) <u>Selección de temperatura del</u><br>Aparece la luz "REFRIGERAC<br>tura del modo de refrigeración<br>La temperatura límite inferior<br>[Margen de ajuste de la temper<br>límite superior en 30°C. Solan<br>[Cuando el margen de ajust<br>2) Cada vez que presiona el boto<br>margen de ajuste de la temper<br>[Cuando el margen de ajust<br>3) Cuando se presiona el boto<br>margen de ajuste de la temperatura del<br>Aparece la luz "CALEFACCIÓ<br>El valor de la temperatura del<br>Aparece la luz "CALEFACCIÓ<br>El valor de la temperatura límite<br>imperatura límite inferior el<br>3. Cuando finalice la selección de c<br>los botones ① [CHECK] (Compre                                                                                                    | al estado de apagado con el botón [ON/OFF] del controlador remoto. El indicador del controlador remoto e cambia la garace en la parte tzguerda.<br>In garace en la parte tzguerda.<br>In garace el na parte tzguerda.<br>In garace el modo de selección de función del controlador remoto y aparce la ventana "MOOD DE SELECIÓN P<br>PUNCINAMIENTO? Puede esteccionar los otros tres modos y is pone en funcionamiento el botón © [TEMP<br>i) botón © (△). Aparece el modo en el que quiere cambiar la función.<br>dor del modo de funcionamiento (Cuando quiera cambiar el indicador de modo Automático)<br>a) "Refrigeracionicaletación" y o "OF".<br>→ aparceará el indicador "ON" y "OF".<br>→ aparceará el indicador "ON" y "OF".<br>→ aparceará el indicador "ON" y "OF".<br>→ aparceará el indicador "ON" y "OF".<br>→ aparceará el indicador "ON" y "OF".<br>→ aparceará el indicador "ON" y "OFF". Cada vez que presione el botón © [Selección de la<br>dor de temperatura de la habitación (Cuando quiera cambiar el indicador de temperatura de la<br>dor de temperatura de la habitación (Cuando quiera cambiar el indicador de temperatura de la<br>dor de temperatura de la habitación (Cuando quiera cambiar el indicador de temperatura de la<br>dor de temperatura de la habitación quiera cambiar el indicador y el margen de ajuste de temperatura<br>temperatura de la habitación y "OFF". Cada vez que se presiona el botón © [Selección<br>do a babitación no aparcee en la ventana ON.<br>= aparcea el alubitación o paracee na la ventana ON.<br>= aparcea el alubitación o aparcea en la ventana ON.<br>= aparcea el alubitación en aparcea en la ventana ON.<br>= aparcea el alubitación o aparcea en la ventana ON.<br>= aparcea el alubitación o aparcea en la ventana ON.<br>= aparcea el alubitación o aparcea en la ventana ON.<br>= aparcea el alubitación o aparcea en la ventana ON.<br>= aparcea el alubitación o el aparcea el aventana ON.<br>= aparcea el alubitación o de la hora (△) ((()))<br>→ aparcea el alubitación o de la hora (△) ((()))<br>= aparcea el alubitación o de aparcea el aventana ON.<br>= aparcea el alubitación o de la hora (                                                                                                    |
| [Procedimiento]1. Ajuste el acondicionador de aire<br>al indicador de la ventana OFF d2. Cuando se presionan y se man<br>segundos, el controlador remoto<br>DEL INDICADOR DE MODO D<br>(Ajuste de temperatura)] ( $\bigtriangledown$ ) o dModo de selección del indica<br>a• Parpadeará "AUTO" (automátic<br>hora ( $\triangle$ ) o ( $\bigtriangledown$ )] en este estad<br>indicador)• Cuando se selecciona "ON", a<br>miento del modo Automático.<br>• Cuando se selecciona "OFF", sModo de selección del indicad<br>habitación /sin indicador)• Parpadeará "88 °C" en el indica<br>de la hora ( $\triangle$ ) o ( $\bigtriangledown$ )] en este del<br>a de la hora ( $\triangle$ ) o ( $\bigtriangledown$ )] en este del<br>a de la hora ( $\triangle$ ) o ( $\bigtriangledown$ )] en este del<br>a habitación /sin indicador)• Cuando se selecciona "OFF", la<br>Modo del límite del margen de<br>1) Selección de temperatura del<br>Aparece la luz "REFRIGERAC<br>tura del modo de refrigeración<br>La temperatura límite inferior o<br>[Margen de ajuste de la temper<br>límite superior en 30°C. SolanÍ Cuando el margen de ajust<br>2) Cada vez que presiona el boto<br>margen de ajuste de la temper<br>límite superior en 30°C. SolanÍ Cuando el margen de ajust<br>de la temperatura límite inferior el<br>(Margen de ajuste de la temper<br>límite superior en 30°C. SolanÍ Cuando se presiona el boton de<br>selección de la temperatura de<br>Aparece la luz "CALEFACCIÓ<br>El valor de la temperatura de<br>Aparece la luz "CALEFACCIÓ<br>El valor de la temperatura de<br>margen de ajuste de tempera<br>la temperatura límite inferior el<br>a temperatura de modo refriger<br>[Margen de ajuste de tempera<br>la temperatura límite inferior el<br>a cuando finalice la selección de c<br>los botones ① [CHECK] (Compre<br>de la temperatura límite inferior el<br>a cuando finalice la selección de c<br>los botones ① [CHECK] (Compre<br>la temperatura límite infe                                                                                                    | al estado de apagado con el botón (DNOFF) del controlador remoto. El indicador del controlador remoto se cambia<br>ue apatece en la parte irquierda.<br>Itemen pulsados los botones (C) (CHECK) (Comprobación) y (Selección de modo) al mismo tiempo durante dos<br>cambia al modo de selección de función del controlador remoto y aparece la ventana "MODO DE SELECCIÓN<br>PLUCIONAMIENTO? Puede esteleccionar los otros tres modos si pone en funcionamiento el botón ③ [TEMP.<br>a) botón ③ (Δ). Aparece el modo en el que quiere cambiar la función.<br>dor del modo de funcionamiento (Cuando quiera cambiar el indicador de modo Automático)<br>a) aparecerá el indicador "ON" y "OFF".<br>Cada vez que presione el botón ④ [Selección de la nora (Δ) ((∇))]<br>parecen "AUTO" (automática) "REFRIGERACIÓN" o "AUTO" (automática) "CALEFACCIÓN" durante el funcionar-<br>colamente aparece "AUTO" (Automática) durante el funcionamiento del modo Automático.<br>dor de temperatura de la habitación (Cuando quiera cambiar el indicador de temperatura de la<br>dor de temperatura de la habitación (Quiante el funcionariento del modo Automático.<br>Botón [Selección de la hora (Δ) ((∇))]<br>i contrato de la contrato (Lucando quiera cambiar el indicador de temperatura de la<br>dor de temperatura de la habitación (Quiante el funcionariento Automático.<br>Botón [Selección de la hora (Δ) ((∇))]<br>i contrato de la hora (Δ) ((∇))]<br>contrato de la hora (Δ) ((∇))]<br>i contrato de la hora (Δ) ((∇))]<br>i contrato de la hora (Δ) ((∇))]<br>i contrato de la hora (Δ) ((∇))]<br>i contrato de la hora (Δ) ((∇))]<br>i contrato de la habitación no aparece en la ventana ON:<br>a posto (Selección de la hora (Δ) ((∇))]<br>i contrato de la hora (Δ) ((∇))], el valor de la mengen de juste de temperatura<br>i contrato deshundificación<br>i contrato deshundificación<br>i do contrato deshundificación<br>i do contrato deshundificación<br>i do contrato deshundificación<br>i do contrato deshundificación<br>i do contrato deshundificación<br>i do contrato deshundificación es de 19 °C a 30 °C) (Se fija la temperatura<br>i contrato desdeshundific                                                                                                    |
| [Procedimiento]1. Ajuste el acondicionador de aire al indicador de la ventana OFF d2. Cuando se presionan y se man segundos, el controlador remoto DEL INDICADOR DE MODO D (Ajuste de temperatura)] ( $\bigtriangledown$ ) o deModo de selección del indica• Parpadeará "AUTO" (automátic hora ( $\triangle$ ) o ( $\bigtriangledown$ )] en este estad• Cuando se selecciona "ON", a miento del modo Automático.• Cuando se selecciona "OFF", sModo de selección del indicat habitación /sin indicador)• Parpadeará "88 °C" en el indica de la hora ( $\triangle$ ) o ( $\bigtriangledown$ )] en este estad• Cuando se selecciona "OFF", sModo de selección del indicat de la hora ( $\triangle$ ) o ( $\bigtriangledown$ )] en este estad• Cuando se selecciona "OFF", sModo de selección de temperatura del Aparece la luz "REFRIGERAC tura del modo de refrigeración La temperatura límite inferior (IMargen de ajuste de la temperatura límite inferior el Margen de ajuste de la temperatura límite superior en 30°C. Solan( $\bigcirc$ Cuando se presiona el botón el selección de la temperatura del modo refrigeración La temperatura límite inferior el Margen de ajuste de la temperatura límite inferior el Margen de ajuste de la temperatura del modo refrigeración La temperatura límite inferior el selección de la temperatura del modo refrigeración La temperatura límite inferior el selección de la temperatura del modo refrigeración de la temperatura del modo refrigeración de la temperatura límite inferior el so botones ① [CHECK] (Comprese de la temperatura límite inferior el so botones ① [CHECK] (Comprese de la temperatura límite inferior el so botones ① [CHECK] (Comprese de la temperatura límite inferior el so botones ① [CHECK] (Comprese de la temperatura del modo refrigeración de la temperatura límite inferior el so botones ① [CHECK] (Comprese de la temperatura límite inferior el so botones ① [CHECK] (Comprese de la te                                                                                                    | al estado de agagado con el botón (OWOFF) del controlador remoto. El indicador del controlador remoto se cambia<br>ue agarece en la parte izujurda.<br>Istemen puisados los bolones © (CHECKI (Comprobación) y (Selección de modo) al mismo tiempo durante dos<br>cambia al modo de selección de función del controlador remoto y aparece la ventana "MODO DE SELECCIÓN<br>el botón © (Δ). Aparece el modo en el que quiere cambiar la función.<br>dor de modo de funcionamiento (Cuando quiera cambiar el indicador de modo Automático)<br>a) "Refrigración/celección" y se orico "OFF". Cada vez que presione el botón © (Selección de la<br>o, aparecerá el indicador 'ON y 'OFF'.<br>aparecen "AUTO' (automática) "REFRIGERACIÓN" o "AUTO" (automática) "CALEFACCIÓN" durante el funciona-<br>colamente agarece "AUTO' (Automático) (urante el funcionamiento del modo Automático)<br>a) de temperatura de la habitación (Cuando quiera cambiar el indicador de temperatura de la<br>do de temperatura de la habitación (Cuando quiera cambiar el indicador os<br>sentos cambia el indicador 'ON' y 'OFF'.<br>Cada vez que se presiona el botón © (Selección<br>estado, cambia el indicador 'ON' y 'OFF'.<br>Cada vez que se presiona el botón © (Selección<br>estado, cambia el indicador 'ON' y 'OFF'.<br>Cada vez que se presiona el botón © (Selección<br>estado, cambia el indicador 'ON' y 'OFF'.<br>Cada vez que se presiona el botón © (Selección<br>estado, cambia el indicador 'ON' y 'OFF'.<br>Cada vez que se presiona el botón © (Selección<br>estado, cambia el indicador 'ON' y 'OFF'.<br>Cada vez que se presiona el botón © (Selección<br>redo rifugaración/deshumatificación<br>medo rifugaración/deshumatificación<br>medo rifugaración/deshumatificación<br>medo rifugaración/deshumatificación<br>medo rifugaración/deshumatificación<br>medo refigeración/calefacción es de 19 °C a 30 °C) (Se fija la temperatura<br>ratara temperatura (La temperatura) (\[\]) después del autemperatura media el 14 °C a 30 °C) (Se fija la temperatura<br>el temperatura de la torto (a (a (a (a (a (a (a (a (a (a (a (a (a                                                                                                    |

**MITSUBISHI ELECTRIC CORPORATION (B)**